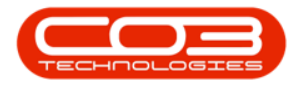

# SERVICE

## **CALLS - MOVE TO PENDING**

**Note** that there are changes to the Call Centre screens due to the Call Centre Performance Enhancements rolled out in part of the Extended Call Centre - Version Compatibility<sup>1</sup>. The functionality that is available to you may differ depending on the Call Centre mode configured and your user rights. For more information related to this, refer to the <u>Call Centre Mode</u> notes.

A call can be placed in a **Pending** status by the Call Centre.

Pending differs from Hold, in that work will be stopped to resolve a **company** issue e.g. there is no stock available to complete the work. The <u>SLA Monitor</u> will continue to run. Refer to <u>Calls</u> - <u>Release</u> a <u>Call</u> for information on how to release a call from pending.

Using <u>Tech Connect</u>, the call will be placed in the **Pending** status when the technician selects <u>End Work</u> on his device, with the <u>Resolution Action</u> as *Unresolved*.

Ribbon Select Service > Calls

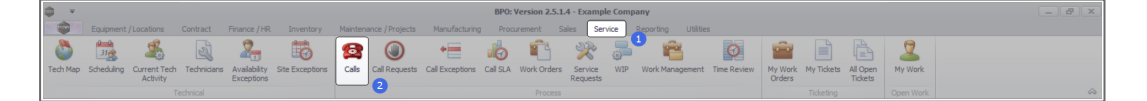

• The *Call Listing* screen will be displayed.

#### 1BPO2 v2.5.1.3 or higher

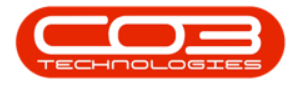

### Calls - Move to Pending Status

|                     |                      |                       |                                                                                                    |                       |                  | Call      | Listing - BPO: Version 2.5.1.4 - Example Company                                                                                                    |         |                       |            |                  |                   |                             |        |
|---------------------|----------------------|-----------------------|----------------------------------------------------------------------------------------------------|-----------------------|------------------|-----------|----------------------------------------------------------------------------------------------------|---------|-----------------------|------------|------------------|-------------------|-----------------------------|--------|
| Home Equipment / Lo | ocations Contract    | Finance / HR Invents  | ory Maintenance                                                                                                    | / Projects Manufac    | turing Procureme | nt Sales  | Service Reporting Utilities                                                                                                    |         |                       |            |                  |                   |                             | -      |
| D 492               | Save Layo            | ut 🚜 My Call 👩        |                                                                                                    | k 🛤 🕨                 | L 🖉 💼            |           |                                                                                                    |         |                       |            |                  |                   |                             |        |
| My Call             | s 🗌 🚆 Workspace      | is = 🚜 Assign 💆       |                                                                                                    |                       |                  |           |                                                                                                    |         |                       |            |                  |                   |                             |        |
| Edit Kerresh        | 🔏 Save Pilter        | Start Clo             | se Complete Hi                                                                                                    | ad Hending Resease    | - Mint Report    | s         |                                                                                                    |         |                       |            |                  |                   |                             |        |
| tain J State        | Format               | Work a                | Prop                                                                                                    | 555                   | Print Repo       |           |                                                                                                    |         |                       |            |                  |                   |                             |        |
|                     |                      |                       |                                                                                                    |                       |                  |           |                                                                                                    |         |                       |            |                  |                   |                             |        |
| d O Filter          | Collection in teacer | Catavatian            | College International College International | 0.001                 | Technisian       | de Filmer | Based at the                                                                                                    |         | 0.57                  | Country in | Design de Design | discission in the | dara contract brand         | D.Co.d |
|                     | Calicererence        | -D-                   | Calcore                                                                                                    | California            | rechricten       | Carrie    | - Children - Children | Carrype | CallypeDesc           | errorupde  | ETTORCOGEDIESC   | senario           | Lo Locatoriscoject          | Priori |
| nation              | T 10-                | 10                    |                                                                                                    |                       | - <b>U</b> -     | -         |                                                                                                    | -0-     | <b>U</b> -            |            | 10-              | -                 | 10                          |        |
| Durban              | E CN0001003          | Young Bectric         | 13/12/2022                                                                                                    | Awaiting Acceptance   | Ann Milton       | 50:09:10  | Test account balances                                                                                                    | DR .    | Change Request        | _          |                  | 107               |                             | -      |
| New                 | L CN0001002          | Samanthas Diner       | 12/12/2022                                                                                                    | Awaiting Acceptance   | Mary Thompson    | 16:18:30  | Test call for account balances manual.                                                                                                    | DR      | Select Call Type      |            |                  | 19-12/1202        |                             |        |
| In Progress         | E CN0001001          | Young Electric        | 29/11/2022                                                                                                    | UnAssigned            |                  | 11:29:19  | Order the same part twice receive with different batch num                                                                                                    | CR      | Change Request        |            |                  | sin123            |                             |        |
| 🕓 Hold              | E CN0000996          | Hope Works (Pty) Ltd  | 31/10/2022                                                                                                    | UnAssigned            |                  | 11:01:11  | ForRentalContract                                                                                                    | NDR     | New Deal Rental       |            |                  |                   | BPO2 TEST 1                 |        |
| Pending             | ▶ E CN0000992        | Top Vehicle Hire      | 25/10/2022                                                                                                    | Assaiting Acceptance  | Daniel Balgowen  | 14:09:17  | Loan machine for temporary high volume printing requirement                                                                                                    | SURV    | Service               |            |                  | TOP12340LD        |                             | -      |
| Complete            | E CN0000991          | Apple Juce Inc        | 24/10/2022                                                                                                    | UnAssigned            |                  | 10:38:15  | Contract Cosure - CO0000054                                                                                                    | DR      | Select Call Type      |            |                  |                   |                             |        |
| O Al                | E CN0000989          | Derton / Technologies | 13/06/2022                                                                                                    | UnAssigned            |                  | 09:00:00  | Call for Monday elapse hours check                                                                                                    | TEST    | Testing               |            |                  | 2020-2222         |                             |        |
| Pretoria            | EI CN0000988         | Young Bectric         | 03/06/2022                                                                                                    | UnAssigned            |                  | 05:00:00  | Call logged 5 days ago for time elapsed checks                                                                                                    | CR      | Change Request        | CONF       | Configuration    | sin123            |                             |        |
| O New               | E CN0000987          | Young Bectric         | 06/06/2022                                                                                                    | UnAssigned            |                  | 05:00:00  | Call logged 4 days ago for elapse time checks                                                                                                    | UPG     | Upgrade               |            |                  | sin123            |                             | _      |
| In Progress         | CN0000986            | Young Electric        | 07/06/2022                                                                                                    | UnAssigned            |                  | 05:00:00  | Call logged 3 days ago for elapse time checks                                                                                                    | DR      | Select Call Type      |            |                  | sin123            |                             |        |
| O Dending           | E CN0000985          | Hope Works (Pty) Ltd  | 10/06/2022                                                                                                    | UnAssigned            |                  | 16:09:13  | Test future call - for elapsed time                                                                                                    | UPG     | Upgrade               |            |                  | 20-98765          |                             |        |
| O Consiste          | E CN0000984          | Hope Works (Pty) Ltd  | 08/06/2022                                                                                                    | UnAssigned            |                  | 05:10:00  | Test elapsed hours - 2 days prior                                                                                                    | TEST    | Testing               |            |                  | AT5000000         |                             |        |
| Q AI                | E CN0000983          | Hope Works (Pty) Ltd  | 09/06/2022                                                                                                    | UnAssigned            |                  | 05:08:31  | Test elapsed time 2 - day prior                                                                                                    | TEST    | Testing               |            |                  | SIN32413546       |                             |        |
| Cape Town           | E CN0000982          | Young Electric        | 10/06/2022                                                                                                    | UnAssigned            |                  | 06:00:35  | Test elapsed hours 1                                                                                                    | TEST    | Testing               |            |                  | sin123            |                             |        |
| New                 | CN0000976            | Young Electric        | 19/11/2019                                                                                                    | Awaiting Acceptance   | Blanca Du Tolt   | 11:24:39  | Test with site manager email entered                                                                                                    | ADM     | Administration        |            |                  | 107               |                             |        |
| In Progress         | E CN0000974          | Hope Works (Pty) Ltd  | 18/11/2019                                                                                                    | Amaiting Acceptance   | Bianca Du Toit   | 16:30:20  | test another call email                                                                                                    | ADM     | Administration        |            |                  | 095010015         |                             |        |
| 🕑 Hold              | E CN0000972          | Hope Works (Pty) Ltd  | 18/11/2019                                                                                                    | Awaiting Acceptance   | Bianca Du Toit   | 15:57:00  | Test new call for email description in body                                                                                                    | CR      | Change Request        |            |                  | 095011015         |                             |        |
| Pending             | E CN0000971          | Westwood Dynamic      | 29/11/2019                                                                                                    | UnAssigned            |                  | 03:00:00  | BathBinMaint - Bathroom Bin Maintenance                                                                                                    | 94      | Scheduled Maintenance |            |                  |                   | Checkers Centre - Hilcrest  |        |
| Complete            | EE CN0000970         | Westwood Dynamic      | 22/11/2019                                                                                                    | UnAssigned            |                  | 08:00:00  | BathBinMaint - Bathroom Bin Maintenance                                                                                                    | SM      | Scheduled Maintenance |            |                  |                   | Checkers Centre - Hilcrest  |        |
| O Al                | E CN0000969          | Hope Works (Pty) Ltd  | 16/11/2019                                                                                                    | UnAssigned            |                  | 03:00:00  | Tier - Commercial Tier Test                                                                                                    | INST    | Installation          |            |                  |                   | Forest Hills Centre         |        |
| tiloemfontein       | E CN0000968          | Green Tea Supplies    | 16/11/2019                                                                                                    | UnAssigned            |                  | 08:00:00  | 2MS - 2 month service                                                                                                    | SM      | Scheduled Maintenance |            |                  | NEW 1234          |                             |        |
| O New               | E CN0000967          | Westwood Dynamic      | 15/11/2019                                                                                                    | UnAssigned            |                  | 08:00:00  | BathBinMaint - Bathroom Bin Maintenance                                                                                                    | SM      | Scheduled Maintenance |            |                  |                   | Checkers Centre - Hildrest  |        |
| In Progress         | E CN0000966          | Westwood Dynamic      | 08/11/2019                                                                                                    | UnAssigned            |                  | 03:00:00  | BathBinMaint - Bathroom Bin Maintenance                                                                                                    | 514     | Scheduled Maintenance |            |                  |                   | Checkers Centre - Hildrest  |        |
| O Pandan            | EE CN0000965         | Westwood Dynamic      | 01/11/2019                                                                                                    | UnAssigned            |                  | 08:00:00  | BathBinMaint - Bathroom Bin Maintenance                                                                                                    | SM      | Scheduled Maintenance |            |                  |                   | Checkers Centre - Hilcrest  |        |
| ( Complete          | E CN0000964          | Hack PC - IT Shop     | 26/10/2019                                                                                                    | UnAssigned            |                  | 08:00:00  | 2MS - 2 month service                                                                                                    | SM      | Scheduled Maintenance |            |                  | 147807            |                             |        |
| Q AI                | E CN0000963          | Westwood Dynamic      | 25/10/2019                                                                                                    | UnAssigned            |                  | 08:00:00  | BathBinNaint - Bathroom Bin Maintenance                                                                                                    | \$24    | Scheduled Maintenance |            |                  |                   | Checkers Centre - Hilcrest  |        |
| -                   | E CN0000962          | Hope Works (Pty) Ltd  | 19/10/2019                                                                                                    | UnAssigned            |                  | 08:00:00  | 2MS - 2 month service                                                                                                    | SM      | Scheduled Maintenance |            |                  | 18-30200          |                             |        |
|                     | E CN0000961          | Hope Works (Pty) Ltd  | 18/10/2019                                                                                                    | UnAssigned            |                  | 03:00:00  | Tier - Commercial Tier Test                                                                                                    | INST    | Installation          |            |                  |                   | Forest Hills Centre         |        |
|                     | EE CN0000960         | Westwood Dynamic      | 18/10/2019                                                                                                    | UnAssigned            |                  | 08:00:00  | BathBinMaint - Bathroom Bin Maintenance                                                                                                    | 514     | Scheduled Maintenance |            |                  |                   | Checkers Centre - Hillcrest |        |
|                     | E CN0000959          | Westwood Dynamic      | 11/10/2019                                                                                                    | UnAssigned            |                  | 08:00:00  | BathBinMaint - Bathroom Bin Maintenance                                                                                                    | SM      | Scheduled Maintenance |            |                  |                   | Checkers Centre - Hildrest  |        |
|                     | E CN0000958          | Westwood Dynamic      | 04/10/2019                                                                                                    | UnAssigned            |                  | 08:00:00  | SathSinNaint - Bathroom Bin Maintenance                                                                                                    | 514     | Scheduled Maintenance |            |                  |                   | Checkers Centre - Hilcrest  |        |
|                     | E CN0000957          | Westwood Dynamic      | 27/09/2019                                                                                                    | UnAssigned            |                  | 08:00:00  | BathBinMaint - Bathroom Bin Maintenance                                                                                                    | SM      | Scheduled Maintenance |            |                  |                   | Checkers Centre - Hildrest  |        |
|                     | E CN0000956          | Westwood Dynamic      | 20/09/2019                                                                                                    | UnAssigned            |                  | 03:00:00  | BathBinMaint - Bathroom Bin Maintenance                                                                                                    | 54      | Scheduled Maintenance |            |                  |                   | Checkers Centre - Hildrest  |        |
|                     | E CN0000955          | Hope Works (Pty) Ltd  | 18/09/2019                                                                                                    | UnAssigned            |                  | 08:00:00  | Tier - Commercial Tier Test                                                                                                    | DIST    | Installation          |            |                  |                   | Forest Hills Centre         |        |
|                     | E CN0000954          | Green Tea Supplies    | 17/09/2019                                                                                                    | UnAssigned            |                  | 08:00:00  | 2MS - 2 month service                                                                                                    | SM      | Scheduled Maintenance |            |                  | NEW 1234          |                             |        |
|                     |                      | ······                | 12/20/2010                                                                                                    | and the second second |                  |           | Publication Publication                                                                                                    | -       | And the second second |            |                  |                   |                             |        |
|                     | Count: 386           |                       |                                                                                                    |                       |                  |           |                                                                                                    |         |                       |            |                  |                   |                             |        |
|                     |                      |                       |                                                                                                    |                       |                  |           |                                                                                                    |         |                       |            |                  |                   |                             |        |

- The Calls are listed by *Site* and will display calls for the first Site listed.
- Click on the relevant *Site* for the calls you wish to view.

|                                         |               |                                                       |                |                      |                | Call      | Listing - BPO: Version 2.5.1.4 - Example Company            |         |                          |           |               |             |                            |          |
|-----------------------------------------|---------------|-------------------------------------------------------|----------------|----------------------|----------------|-----------|-------------------------------------------------------------|---------|--------------------------|-----------|---------------|-------------|----------------------------|----------|
| Home Equipment / Lo                     |               | Finance / HR Invento                                  | xy Maintenance | / Projects Manufa    |                | nt Sales  | Service Reporting Utilities                                 |         |                          |           |               |             |                            |          |
| ad Edit Refresh Hy Calls                | Save Lay      | out 💰 My Call 🥰<br>ces = 🕹 Assign Close<br>er 🗈 Start | e Complete Ho  | d 🔀 🏴                | Print Repor    | в<br>]    |                                                             |         |                          |           |               |             |                            |          |
|                                         |               |                                                       |                |                      |                |           |                                                             |         |                          |           |               |             |                            |          |
| and Only                                |               |                                                       |                |                      |                |           |                                                             |         |                          |           |               |             |                            |          |
| 0.100                                   | Californerse  | Ostmetiane                                            | CalDate        | CalState             | Terbrician     | Calline   | Description                                                 | Callyne | CallfyreDesc             | ErrorCode | FromCodeDesc  | Seriable    | Civil orationSchiert       | Dringity |
|                                         | * (D):        | (D):                                                  |                | (D):                 | :0:            | (D):      | 0                                                           | (D):    | 0:                       | 0:        | (0)           | 0:          | (D):                       |          |
| Information                             | E CN0001002   | Vouna Bactric                                         |                |                      | Aria Milton    | 10,09,10  |                                                             | C9.     | Chappan Recount          |           |               |             |                            |          |
| <ul> <li>Durban</li> </ul>              |               | Total g Decel.                                        | 13/13/2022     | Analy Acceptance     | Many Theorem   | 10.03.10  | Test and for exercise believes around                       | 00      | Coloring Col Trans       |           |               | 10 10/1003  |                            | -        |
| New New New New New New New New New New | E 040001002   | Verse Baskis                                          |                | Unitering Acceptance | Hary monpson   | 11,20,10  | Codes the same and bries receive with different batch or m  | CD.     | Charges Descard          |           |               | 19-12/1202  |                            |          |
| In Progress                             | 10 CHOOTOOT   | Houry Decore                                          |                |                      |                |           | Code de sele per une receve variante en dearraite.          | 100     | Unarge Request           |           |               | BILLES      | 10000 TECT /               |          |
| 🕗 Hold                                  | E 010000996   | Hope works (Pty) cus                                  | 51/10/2022     |                      |                |           | Porteitacono act                                            | NUR     | New Dear Remai           |           |               |             | BP02 (E5) 1                |          |
| Pending                                 | ▶ E 010000992 | Top venice rine                                       | 25/10/2022     |                      |                | 14:09:17  | Loan machine for temporary righ volume printing requirement | SOKV    | Service                  |           |               |             |                            |          |
| Complete                                | C L142003991  | Hope Jace Sto                                         | 24/10/2022     | Universited          |                | 101:38:15 | Constant Costante - Coccostada                              | LINC    | Select car type          |           |               |             |                            |          |
| O AI                                    | E CN0000989   | Denton / Technologies                                 | 13/06/2022     | Unitssigned          |                | 09100100  | Call for Monday eapse hours theok                           | TEST    | resong                   |           |               | 2020-2222   |                            |          |
| Pretoria                                | EI CN0000988  | Young Electric                                        | 03/06/2022     | UnAssigned           |                | 05:00:00  | Call logged 5 days ago for time elapsed checks              | CR      | Change Request           | CONP      | Configuration | sin123      |                            |          |
| O New                                   | E CN0000987   | Young Bectric                                         | 06/06/2022     | UnAssigned           |                | 05:00:00  | Call logged 4 days ago for elapse time chedis               | UPG     | Upgrade                  |           |               | sin123      |                            |          |
| Un Progress                             | E CN0000986   | Young Electric                                        | 07/06/2022     | UnAssigned           |                | 05:00:00  | Call logged 3 days ago for elapse time checks               | DR.     | Select Call Type         |           |               | sin 123     |                            |          |
| O Develop                               | E CN0000985   | Hope Works (Pty) Ltd                                  |                | UnAssigned           |                | 16:09:13  | Test future call - for elapsed time                         | UPG     | Upgrade                  |           |               | 20-98765    |                            |          |
| Complete                                | E CN0000984   | Hope Works (Pty) Ltd                                  | 08/06/2022     | UnAssigned           |                | 05:10:00  | Test elapsed hours - 2 days prior                           | TEST    | Testing                  |           |               | AT5000000   |                            |          |
| O AL                                    | E CN0000983   | Hope Works (Pty) Ltd                                  | 09/06/2022     | UnAssigned           |                | 05:03:31  | Test elapsed time 2 - day prior                             | TEST    | Testing                  |           |               | SIN32413546 |                            |          |
| Cape Town                               | E CN0000982   | Young Electric                                        | 10/06/2022     | UnAssigned           |                | 05:00:35  | Test elapsed hours 1                                        | TEST    | Testing                  |           |               | sin123      |                            |          |
| O New                                   |               | Young Electric                                        | 19/11/2019     | Awaiting Acceptance  | Bianca Du Toit | 11:24:39  | Test with site manager email entered                        | ADM     | Administration           |           |               | 107         |                            |          |
| In Progress                             | E CN0000974   | Hope Works (Pty) Ltd                                  | 18/11/2019     | Awaiting Acceptance  | Bianca Du Toit | \$6:30:20 | test another call email                                     | ADM     | Administration           |           |               | 095010015   |                            |          |
| 🕑 Hold                                  | E CN0000972   | Hope Works (Pty) Ltd                                  | 18/11/2019     | Awaiting Acceptance  | Bianca Du Toit | 15:57:00  | Test new call for email description in body                 | CR      | Change Request           |           |               | 095011015   |                            |          |
| Pending                                 | E CN0000971   | Westwood Dynamic                                      | 29/11/2019     | UnAssigned           |                | 03:00:00  | BathBinMaint - Bathroom Bin Maintenance                     | 514     | Scheduled Maintenance    |           |               |             | Checkers Centre - Hilcrest |          |
| Complete                                | EE CN0000970  | Westwood Dynamic                                      | 22/11/2019     | UnAssigned           |                | 08:00:00  | BathBinMaint - Bathroom Bin Maintenance                     | SM      | Scheduled Maintenance    |           |               |             | Checkers Centre - Hildrest |          |
| O Al                                    | E CN0000969   | Hope Works (Pty) Ltd                                  | 16/11/2019     | UnAssigned           |                | 03:00:00  | Tier - Commercial Tier Test                                 | INST    | Installation             |           |               |             | Forest Hills Centre        |          |
| D tioenfontein                          | E CN0000968   | Green Tea Supplies                                    | 16/11/2019     | UnAssigned           |                | 03:00:00  | 2MS - 2 month service                                       | \$24    | Scheduled Maintenance    |           |               | NEW 1234    |                            |          |
| O New                                   | E CN0000967   | Westwood Dynamic                                      | 15/11/2019     | UnAssigned           |                | 03:00:00  | BathBinMaint - Bathroom Bin Maintenance                     | SM      | Scheduled Maintenance    |           |               |             | Checkers Centre - Hildrest |          |
| In Progress                             | E CN0000966   | Westwood Dynamic                                      | 08/11/2019     | UnAssigned           |                | 03:00:00  | BathBinMaint - Bathroom Bin Maintenance                     | 94      | Scheduled Maintenance    |           |               |             | Checkers Centre - Hilcrest |          |
| O Decelera                              | E CN0000965   | Westwood Dynamic                                      | 01/11/2019     | UnAssigned           |                | 03:00:00  | BathBinMaint - Bathroom Bin Maintenance                     | 514     | Scheduled Maintenance    |           |               |             | Checkers Centre - Hildrest |          |
| Concepta                                | E CN0000964   | Hack PC - IT Shop                                     | 25/10/2019     | UnAssigned           |                | 03:00:00  | 2MS - 2 month service                                       | 514     | Scheduled Maintenance    |           |               | 147807      |                            |          |
| O AL                                    | E CN0000963   | Westwood Dynamic                                      | 25/10/2019     | UnAssigned           |                | 03:00:00  | SathSinMaint - Bathroom Bin Maintenance                     | 574     | Scheduled Maintenance    |           |               |             | Checkers Centre - Hilcrest |          |
|                                         | E CN0000962   | Hope Works (Pty) Ltd                                  | 19/10/2019     | UnAssigned           |                | 03:00:00  | 2MS - 2 month service                                       | SM      | Scheduled Maintenance    |           |               | 18-30200    |                            |          |
|                                         | E CN0000951   | Hone Works (Pty) Ltd                                  | 18/10/2019     | UnAssigned           |                | 03:00:00  | Tier - Commercial Tier Test                                 | TANT    | Installation             |           |               |             | Forest Hills Centre        |          |
|                                         | E CN0000960   | Westwood Dynamic                                      | 18/10/2019     | UnAssigned           |                | 03:00:00  | BathBinMaint - Bathroom Bin Maintenance                     | 54      | Scheduled Maintenance    |           |               |             | Checkers Centre - Hilcrest |          |
|                                         | E CNOCODESE   | Westwood Dynamic                                      | 11/10/2019     | Unterimed            |                | 09:00:00  | BathGinMaint - Bathroom Bin Maintenance                     | CM .    | Criteria del Maintenance |           |               |             | Checkers Centre - Milcrest |          |
|                                         | E CN0000958   | Wasterood Dynamic                                     | 04/10/2019     | Unterimed            |                | 08-00-00  | BathSinNaint - Bathroom Bin Maintenance                     | 94      | Schark darf Maintenance  |           |               |             | Checkers Centre - Hilmest  |          |
|                                         | E CN0000057   | Wastwood Dynamic                                      | 27/00/2019     | Unterimed            |                | 02:00:00  | Ostholidaint - Dathones Din Maintenance                     | CM      | Criteria and Maintenance |           |               |             | Charlens Centre - Hillmest |          |
|                                         | E CN0000955   | Wartwood Dynamic                                      | 20/09/2019     | Unterimed            |                | 03-00-00  | BathdinMaint - Bathroom Bin Maintenance                     | CN .    | Schad and Maintenance    |           |               |             | Charlens Centre - Hildest  |          |
|                                         | E 040000055   | Marker Worksr (Rev) Ltd                               | 18/20/2019     |                      |                | 08-00-00  | Text - Compared Text Text                                   | DAT     | Testal ation             |           |               |             | Exact tills Centre         |          |
|                                         | 03 CHR0000935 | Course Trans (every) Lbd                              | 10/09/2019     | Undergree            |                | 00-00-00  | 2447 - Council Call Her Heat                                | 01      | Calculation              |           |               |             | Consult Plate Centre       |          |
|                                         | E 040000954   | oreen nea supplies                                    | 17/09/2019     | University red       |                | 08/00/00  | 210 - 2 80801 50 900                                        | 014     | suleuleu Hantenance      |           |               | men/1234    |                            |          |
|                                         | Count: 38     | 6                                                     |                |                      |                |           |                                                             |         |                          |           |               |             |                            |          |
|                                         |               |                                                       |                |                      |                |           |                                                             |         |                          |           |               |             |                            |          |
|                                         |               |                                                       |                |                      |                |           |                                                             |         |                          |           |               |             |                            |          |

Note that call must be in either the *New*, *In Progress* or *Complete* status to be moved to *Pending*.

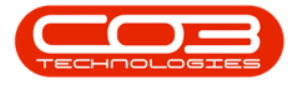

• Select the *Call* you wish to work with.

| Home Equipment / L              | ocations Contract                        | Finance / HR Invento                                 | ry Maintenance | / Projects Manufac          | turing Procurem                                                                                                    | nt Sales                                                                                                    | Service Reporting Utilities                                 |          |                       |             |                                                                                                    |              |                            |       |
|---------------------------------|------------------------------------------|------------------------------------------------------|----------------|-----------------------------|----------------------------------------------------------------------------------------------------|----------------------------------------------------------------------------------------------------|-------------------------------------------------------------|----------|-----------------------|-------------|----------------------------------------------------------------------------------------------------|--------------|----------------------------|-------|
| Edit Refresh My Cal             | Is 🗌 🚟 Workspac                          | out 💰 My Call 🥰<br>Hes = 🕹 Assign<br>F 🗈 Start Close | e Complete Ho  | 4 📸 📂<br>Id Pending Release | Print Repor                                                                                                    | 5                                                                                                    |                                                             |          |                       |             |                                                                                                    |              |                            |       |
|                                 |                                          |                                                      |                |                             |                                                                                                    |                                                                                                    |                                                             |          |                       |             |                                                                                                    |              |                            |       |
|                                 |                                          |                                                      |                |                             |                                                                                                    |                                                                                                    |                                                             |          |                       |             |                                                                                                    |              |                            |       |
| 0 0 1108                        | Callbaferance                            | Outomethane                                          | Callbala       | California                  | Tacheiring                                                                                                    | Callina                                                                                                    | Description                                                 | Callings | CallfuneDeer          | Error Carlo | Ecces/odeDecc                                                                                                    | Corialtie.   | Civil oration? biast       | Ditte |
|                                 | R ID                                     | (Dr.                                                 | Calcore        | (B)                         | in the second second se | direction of the second second | (B)                                                         | (B)      | - Carrypecture        | -Br         | ally and a second second secon | -B-          | B                          |       |
| nation                          | The change was a                         | New Parks                                            |                | -w                          | - Mr                                                                                                    | -9-00-40                                                                                                    | Test second believes                                        | -147     | dama damant           | -w-         | -w-                                                                                                    | 407          | -w-                        |       |
| Durban                          | E 040001005                              | Toung becerc                                         | 13/12/2022     | Asiatong Acceptance         | Annelion                                                                                                    | 00:09:10                                                                                                    | Test account balances                                       | UK I     | Change Request        | _           |                                                                                                    | 107          |                            |       |
| New                             | E 00001002                               | samanthas Uner                                       | 12/12/2022     | Autaiting Acceptance        | Mary Inompson                                                                                                    | 16118130                                                                                                    | Test cal for account balances manual.                       | UK       | Select Call Type      |             |                                                                                                    | 19-12/1202   |                            |       |
| <ul> <li>In Progress</li> </ul> | E 040001001                              | Toung Dectric                                        | 29/11/2022     | Universigned                |                                                                                                    | 11:29:19                                                                                                    | Order the same part twice receive with different batch num  | UK       | Change kequest        |             |                                                                                                    | 301225       |                            |       |
| 🕓 Hold 👝                        |                                          | Proje vicits (Pty/Co                                 |                | Olivesighed                 |                                                                                                    | Inchit                                                                                                    | Porteitacoloaci                                             | NUR.     | New Deal Kennal       |             |                                                                                                    |              | BP0/2 (ED) 1               | _     |
| 🕑 Pending 🕓                     | • E 00000992                             | Top verice rive                                      | 23/10/2022     | Asiating Acceptance         | Daniel balgowen                                                                                                    | 14:09:15                                                                                                    | Loan machine for temporary righ volume printing requirement | SOKY     | service               |             |                                                                                                    | 1091234000   |                            | -     |
| Complete                        | (II) (IV)(0000001                        | Destes / Tackaslasias                                |                | Lin Basian ad               |                                                                                                    | 00-00-00                                                                                                    | Coll for Mander share have deal                             | TRET     | Taskis                |             |                                                                                                    |              |                            |       |
| Contenia I                      | E CN0000989                              | Verse Baskis                                         |                | University red              |                                                                                                    | 05-00-00                                                                                                    | Call second 8 along page feeting alonged alonging           | (0)      | Changes Descured      | 0045        | Conferentian                                                                                                    | draf-2222    |                            |       |
| Pretona<br>New                  | E 010000985                              | Toung Dectric                                        |                | UnAssigned                  |                                                                                                    | 05:00:00                                                                                                    | Call logged 5 days ago for time elapsed checks              | URC      | Unange kequest        | CONP        | Contguration                                                                                                    | 81123        |                            |       |
| In Program                      | E 0/0000387                              | Toong Becelc                                         | 06/06/2022     | onvesigned                  |                                                                                                    | 06:00:00                                                                                                    | Call togged 4 cays ago for eapse dife chebis                | UPG      | opyrate               | _           |                                                                                                    | 9/123        |                            |       |
| () Hold                         |                                          | Toung Dectric                                        | 07/06/2022     | Universigned                |                                                                                                    | 00:00:00                                                                                                    | Call logged 3 days ago for elapse time checks               | UR       | belect Call Type      |             |                                                                                                    | SI 123       |                            |       |
| Pending                         | () () () () () () () () () () () () () ( | Hope works (Pty) Lta                                 |                | Universigned                |                                                                                                    | 10:09:13                                                                                                    | rest roure call - for elapsed one                           | DPG      | opgrade               |             |                                                                                                    | 20-96765     |                            |       |
| <ul> <li>Complete</li> </ul>    | E CN0000984                              | Hope Works (Pty) Ltd                                 | 08/06/2022     |                             |                                                                                                    | 05110100                                                                                                    | Test eapsed nours - 2 days prior                            |          | Testing               |             |                                                                                                    | A15000000    |                            |       |
| O Al                            | E 010000983                              | Hope Works (PTY) Ltd                                 | 09/06/2022     | Universigned                |                                                                                                    | 06:08:31                                                                                                    | rest eapsed time 2 - day prior                              |          | Testing               |             |                                                                                                    | 51/132413540 |                            |       |
| Cape Town                       | E CN0000982                              |                                                      |                |                             |                                                                                                    | 06:00:35                                                                                                    |                                                             |          |                       |             |                                                                                                    | 90123        |                            |       |
| New                             | E 010000976                              |                                                      |                |                             | Bianca DU Toit                                                                                                    | 11:24:39                                                                                                    | Test with site manager email entered                        | ADM      |                       |             |                                                                                                    |              |                            |       |
| <ul> <li>In Progress</li> </ul> | E EN0000974                              | Hope Works (Pty) Ltd                                 | 18/11/2019     | Awaiting Acceptance         | Bianca Du Toit                                                                                                    | 26:30:20                                                                                                    | test another call email                                     | ADM      | Administration        |             |                                                                                                    | 095010015    |                            |       |
| U Hold                          | EE CN0000972                             | Hope Works (Pty) Ltd                                 | 18/11/2019     | Awaiting Acceptance         | Bianca Du Toit                                                                                                    | 15(57)00                                                                                                    | Test new call for enail description in body                 | CR       | Change kequest        |             |                                                                                                    | 099019015    |                            |       |
| O Complete                      | E CN0000971                              | Westwood Dynamic                                     | 29/11/2019     | UnAssigned                  |                                                                                                    | 03:00:00                                                                                                    | BathBinMaint - Bathroom Bin Maintenance                     | 54       | Scheduled Maintenance |             |                                                                                                    |              | Checkers Centre - Hilorest |       |
|                                 | EE CN0000970                             | Westwood Dynamic                                     | 22/11/2019     | UnAssigned                  |                                                                                                    | 08:00:00                                                                                                    | BathbinMant - Bathroom Bin Mantenance                       | 574      | Scheduled Maintenance |             |                                                                                                    |              | Checkers Centre - Hildrest |       |
| Koemfrotein                     | E CN0000969                              | Hope Works (Pty) Ltd                                 | 16/11/2019     | UnAssigned                  |                                                                                                    | 08:00:00                                                                                                    | Tier - Commercial Tier Test                                 | INST     | Installation          |             |                                                                                                    |              | Forest Hills Centre        |       |
| O New                           | EE CN0000968                             | Green Tea Supplies                                   | 16/11/2019     | UnAssigned                  |                                                                                                    | 05:00:00                                                                                                    | 2MS - 2 month service                                       | 524      | Scheduled Maintenance |             |                                                                                                    | NEW 1234     |                            |       |
| <ul> <li>In Progress</li> </ul> | E CN0000967                              | Westwood Dynamic                                     | 15/11/2019     | UnAssigned                  |                                                                                                    | 08:00:00                                                                                                    | BathBinMaint - Bathroom Bin Maintenance                     | SM       | Scheduled Maintenance |             |                                                                                                    |              | Checkers Centre - Hilorest |       |
| Hold                            | E CN0000966                              | Westwood Dynamic                                     | 08/11/2019     | UnAssigned                  |                                                                                                    | 03:00:00                                                                                                    | BathBinMaint - Bathroom Bin Maintenance                     | 34       | Scheduled Maintenance |             |                                                                                                    |              | Checkers Centre - Hildrest |       |
| Pending                         | E CN0000965                              | Westwood Dynamic                                     | 01/11/2019     | UnAssigned                  |                                                                                                    | 03:00:00                                                                                                    | BathBinMaint - Bathroom Bin Maintenance                     | SM       | Scheduled Maintenance |             |                                                                                                    |              | Checkers Centre - Hilorest |       |
| <ul> <li>Complete</li> </ul>    | E CN0000964                              | Hack PC - IT Shop                                    | 26/10/2019     | UnAssigned                  |                                                                                                    | 03:00:00                                                                                                    | 2MS - 2 month service                                       | SM       | Scheduled Maintenance |             |                                                                                                    | 147807       |                            |       |
| O AI                            | EE CN0000963                             | Westwood Dynamic                                     | 25/10/2019     | UnAssigned                  |                                                                                                    | 03:00:00                                                                                                    | SathSinMaint - Bathroom Bin Maintenance                     | 24       | Scheduled Maintenance |             |                                                                                                    |              | Checkers Centre - Hilcrest |       |
|                                 | E CN0000962                              | Hope Works (Pty) Ltd                                 | 19/10/2019     | UnAssigned                  |                                                                                                    | 03:00:00                                                                                                    | 2MS - 2 month service                                       | SM       | Scheduled Maintenance |             |                                                                                                    | 18-30200     |                            |       |
|                                 | E CN0000961                              | Mope Works (Pty) Ltd                                 | 18/10/2019     | Unitssigned                 |                                                                                                    | 03:00:00                                                                                                    | Tier - Commercial Tier Test                                 | DAST .   | Installation          |             |                                                                                                    |              | Forest Hills Centre        |       |
|                                 | EE CN0000960                             | Westwood Dynamic                                     | 18/10/2019     | UnAssigned                  |                                                                                                    | 03:00:00                                                                                                    | BathBinMaint - Bathroom Bin Maintenance                     | 524      | Scheduled Maintenance |             |                                                                                                    |              | Checkers Centre - Hilcrest |       |
|                                 | E CN0000959                              | Westwood Dynamic                                     | 11/10/2019     | UnAssigned                  |                                                                                                    | 03:00:00                                                                                                    | BathBinMaint - Bathroom Bin Maintenance                     | SM       | Scheduled Maintenance |             |                                                                                                    |              | Checkers Centre - Hildrest |       |
|                                 | E CN0000958                              | Westwood Dynamic                                     | 04/10/2019     | UnAssigned                  |                                                                                                    | 03:00:00                                                                                                    | BathBinMaint - Bathroom Bin Maintenance                     | 594      | Scheduled Maintenance |             |                                                                                                    |              | Checkers Centre - Hilcrest |       |
|                                 | E CN0000957                              | Westwood Dynamic                                     | 27/09/2019     | UnAssigned                  |                                                                                                    | 03:00:00                                                                                                    | BathBinMaint - Bathroom Bin Maintenance                     | SM       | Scheduled Maintenance |             |                                                                                                    |              | Checkers Centre - Hildrest |       |
|                                 | E CN0000956                              | Westwood Dynamic                                     | 20/09/2019     | UnAssigned                  |                                                                                                    | 03:00:00                                                                                                    | BathBinMaint - Bathroom Bin Maintenance                     | SM       | Scheduled Maintenance |             |                                                                                                    |              | Checkers Centre - Hildrest |       |
|                                 | E CN0000955                              | Hope Works (Pty) Ltd                                 | 18/09/2019     | UnAssigned                  |                                                                                                    | 03:00:00                                                                                                    | Tier - Commercial Tier Test                                 | DIST     | Installation          |             |                                                                                                    |              | Forest Hills Centre        |       |
|                                 | E CN0000954                              | Green Tea Supplies                                   | 17/09/2019     | UnAssigned                  |                                                                                                    | 03:00:00                                                                                                    | 2MS - 2 month service                                       | SM       | Scheduled Maintenance |             |                                                                                                    | NEW 1234     |                            |       |
|                                 | III management                           |                                                      |                |                             |                                                                                                    |                                                                                                    |                                                             |          |                       |             |                                                                                                    |              |                            |       |
|                                 | Counti 38                                |                                                      |                |                             |                                                                                                    |                                                                                                    |                                                             |          |                       |             |                                                                                                    |              |                            |       |

• Click on the *Pending* button.

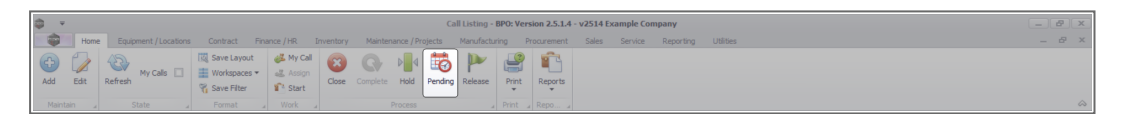

- The *Call in Pending: [call ref. number]* screen will be displayed.
  - Pending Date: The current date and time will display.
    - **Date:** Type in or click on the down *arrow* to use the calendar function to select an alternative date, if required.
    - **Time:** Type in or use the *arrow* indicators to select an alternative time, if required.
  - **Reason Code:** Click on the down *arrow* to select a reason code from the drop-down list.

Refer to <u>Call Pending Reason Code</u> to configure reason codes, if necessary.

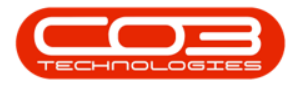

- **Reason:** Type in the details as to the reason for having to placed the call in the Pending status.
- Estimated Release Date: The estimated release date will auto populate with a system generated date, usually 2 days after the Pending Date.
  - Date: Type in or click on the down *arrow* to use the calendar function to select an alternative date, if required.
  - **Time:** Type in or use the *arrow* indicators to select an alternative time, if required.
- **Employee:** The employee currently logged on to the system will be displayed in this field. Click on the down *arrow* to select an alternative name, if required.
- When you have finished adding details to this screen, click on *Save*.

|                        | 0-                   |                 | Call in Pending : CN0005298 - BPO: Version 2.5.0.4 - Example Company v2.5.0.0 |           |                        |               |                 |            |                   |             |           |            |  |
|------------------------|----------------------|-----------------|-------------------------------------------------------------------------------|-----------|------------------------|---------------|-----------------|------------|-------------------|-------------|-----------|------------|--|
| Home Eq                | uipment / Locations  | Contract        | Finance / HR                                                                  | Inventory | Maintenance / Projects | Manufacturing | Procurement     | Sales Si   | ervice Reporting  | Utilities   | -         | ₽ x        |  |
|                        |                      |                 |                                                                               |           |                        |               |                 |            |                   |             |           |            |  |
| Save Back              |                      |                 |                                                                               |           |                        |               |                 |            |                   |             |           |            |  |
| Process 8              |                      |                 |                                                                               |           |                        |               |                 |            |                   |             |           | $\Diamond$ |  |
|                        |                      |                 |                                                                               |           |                        |               |                 |            |                   |             |           |            |  |
|                        |                      |                 |                                                                               |           |                        |               |                 |            |                   |             |           |            |  |
|                        |                      |                 |                                                                               |           |                        |               |                 |            |                   |             |           |            |  |
|                        |                      |                 |                                                                               |           |                        |               |                 |            |                   |             |           |            |  |
| Danafara Data          | 14/01/2022 -         | 10:07:01        | •                                                                             |           |                        |               |                 |            |                   |             |           |            |  |
| Pending Date           | 14/01/2022 +         | 10:07:01        | •                                                                             |           |                        |               |                 |            |                   |             |           |            |  |
| Reason Code            | Requires Senior Tec  | n               | •                                                                             |           |                        |               |                 |            |                   |             |           |            |  |
| Reason                 | Senior Technician re | quired for init | tia site inspection                                                           |           | <u>^</u>               |               |                 |            |                   |             |           |            |  |
|                        |                      |                 |                                                                               |           |                        |               |                 |            |                   |             |           |            |  |
|                        |                      |                 |                                                                               |           |                        |               |                 |            |                   |             |           |            |  |
|                        |                      |                 |                                                                               |           | -                      |               |                 |            |                   |             |           |            |  |
| Estimated Release Date | 16/01/2022 -         | 10:07:01        | \$                                                                            |           |                        |               |                 |            |                   |             |           |            |  |
| Employee               | Mary Thompson        | 1               | •                                                                             |           |                        |               |                 |            |                   |             |           |            |  |
|                        | 1                    |                 |                                                                               |           |                        |               |                 |            |                   |             |           |            |  |
|                        |                      |                 |                                                                               |           |                        |               |                 |            |                   |             |           |            |  |
|                        |                      |                 |                                                                               |           |                        |               |                 |            |                   |             |           |            |  |
|                        |                      |                 |                                                                               |           |                        |               |                 |            |                   |             |           |            |  |
|                        |                      |                 |                                                                               |           |                        |               |                 |            |                   |             |           |            |  |
|                        |                      |                 |                                                                               |           |                        |               |                 |            |                   |             |           |            |  |
|                        |                      |                 |                                                                               |           |                        |               |                 |            |                   |             |           |            |  |
| Open Windows -         |                      |                 |                                                                               |           |                        | l             | Jser : JulandaK | 14/01/2022 | Version : 2.5.0.4 | Example Con | npany v2. | 5.0.0      |  |

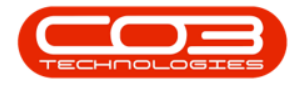

- You will return to the *Call Listing* screen.
- When you receive the *Call Processing* message to confirm that;
  - Call No: CN[ref. number] has been placed into Pending.
- Click on OK.

| <del>ب</del> ا | Call Listing - B/O: Version 2.5.1.4 - v2514 brample Company |                                                                      |                                                                                                    |                     |               |               |                                |                                  |                                 |              |                              |                         |                 |
|----------------|-------------------------------------------------------------|----------------------------------------------------------------------|----------------------------------------------------------------------------------------------------|---------------------|---------------|---------------|--------------------------------|----------------------------------|---------------------------------|--------------|------------------------------|-------------------------|-----------------|
|                | Home Equipment / Location                                   | ns Contract Fin                                                      | ance / HR Inventory                                                                                                    | Maintenance / Proje | cts Manufa    | acturing Pr   | ocurement                      | Sales Service Reportin           | g Utilities                     |              |                              |                         | _ & ×           |
| Add            | Edt Refresh My Calls                                        | Image: Save Layout       Image: Save Layout       Image: Save Filter | <sup>45</sup> My Call <sup>45</sup> Assign <sup>16</sup> Start <sup>17</sup> Start <sup>17</sup> <sup>1</sup> <sup>17</sup> <sup>1</sup> <sup>17</sup> <sup>1</sup> <sup>1</sup> <sup></sup> | Complete Hold P     | ending Releas | se Print      | Reports                        |                                  |                                 |              |                              |                         |                 |
| Maint          |                                                             |                                                                      |                                                                                                    |                     |               |               |                                |                                  |                                 |              |                              |                         | $\diamond$      |
| @ Fin          | d 🔘 Filter                                                  |                                                                      |                                                                                                    |                     |               |               |                                |                                  |                                 |              |                              |                         |                 |
|                |                                                             | CalReference                                                         | CustomerName                                                                                                    | CalDate             | CallState     | Technician    | CallTime                       | Description                      |                                 | CallType     | CallTypeDesc                 | ErrorCode               | ErrorCodeDesc   |
|                |                                                             | Y (0)                                                                | 4 <b>0</b> 0                                                                                                    |                     | * <b>0</b> 0  | 1 <b>0</b> :  | ( <b>0</b> ):                  | 4 <b>0</b> 0                     |                                 | 4 <b>0</b> 0 | (I):                         | <ul> <li>(1)</li> </ul> | * <b>D</b> ¢    |
| Infor          | mation                                                      | ▶ E CN0001030                                                        | Hope Works (Pty) Ltd                                                                                                    | 28/09/2023          | UnAssigned    |               | 15:01:06                       | Instant biling - using seling pr | ice                             | INSP         | Inspection                   |                         |                 |
| 5              | Durban                                                      | E CN0001029                                                          | Hope Works (Pty) Ltd                                                                                                    | 28/09/2023          | UnAssigned    |               | 13:58:24                       | now with prior and current me    | ter reading with issues.        | INSP         | Inspection                   |                         |                 |
| -              | O New                                                       | E CN0001028                                                          | Hope Works (Pty) Ltd                                                                                                    | 28/09/2023          | UnAssigned    |               | 13:51:46                       | Toner yield short fall - batch b | Il no, yield track yes, on cont | INST         | Installation                 |                         |                 |
| -              | In Progress                                                 | E CN0001027                                                          | Hope Works (Pty) Ltd                                                                                                    | 28/09/2023          | UnAssigned    |               | 13:38:59                       | Toner yield test number 2        |                                 | TON          | Toner Required               |                         |                 |
| -              | O Readen                                                    | E CN0001026                                                          | Hope Works (Pty) Ltd                                                                                                    | 28/09/2023          | UnAssigned    |               | 13:10:24                       | Black toner replacement requir   | ed                              | TON          | Toner Required               |                         |                 |
| •              | Complete                                                    | E CN0001025                                                          | Top Vehicle Hire                                                                                                    | 28/09/2023          | UnAssigned    |               | 12:54:20                       | Black Toner replacement requ     | ired                            | INSP         | Inspection                   |                         |                 |
| -              | () All                                                      | E CN0001021                                                          | Derton / Technologies                                                                                                    | 08/09/2023          | UnAssigned    |               | 10:36:15                       | Open sub contracts need to b     | e received.                     | INSP         | Inspection                   |                         |                 |
| - 5            | Pretoria                                                    | E CN0001020                                                          | Derton / Technologies                                                                                                    | 08/09/2023          | Ur Call Proc  | essing        |                                | ×                                | e actioned.                     | INST         | Installation                 |                         |                 |
|                | O New                                                       | E CN0001019                                                          | Derton / Technologies                                                                                                    | 08/09/2023          | Un            |               |                                |                                  | proval                          | INST         | Installation                 |                         |                 |
|                | <ul> <li>In Progress</li> </ul>                             | E CN0001018                                                          | Derton / Technologies                                                                                                    | 07/09/2023          | Un 👝          |               |                                |                                  | en flag                         | INST         | Installation                 |                         |                 |
|                | () Hold                                                     | E CN0001016                                                          | Hope Works (Pty) Ltd                                                                                                    | 05/09/2023          | Un U          | Call No : CN  | 0000842 has b                  | een placed into pending.         | ontract item that has sla       | INSP         | Inspection                   | SERV                    | Services        |
|                | Pending                                                     | E CN0001004                                                          | Derton / Technologies                                                                                                    | 15/03/2023          | En            | nality Review |                                |                                  |                                 | ADM          | Administration               |                         |                 |
| -              | Complete                                                    | E CN0000992                                                          | Top Vehide Hire                                                                                                    | 05/09/2023          | Ax            |               | gh volume printing requirement |                                  | SERV                            | Service      |                              |                         |                 |
|                | O Al                                                        | E CN0000981                                                          | Hope Works (Pty) Ltd                                                                                                    | 11/12/2019          | En            |               |                                | OK                               |                                 | ADM          | Administration               |                         |                 |
| - * <b>B</b>   | A New                                                       | E CN0000980                                                          | Hope Works (Pty) Ltd                                                                                                    | 21/11/2019          | Ended Work    | Arial Blythe  | 12:16:47                       | Driver Connect - offline test    |                                 | TON          | Toner Required               |                         |                 |
|                | In Progress                                                 | E CN0000979                                                          | Hope Works (Pty) Ltd                                                                                                    | 21/11/2019          | Ended Work    | Arial Blythe  | 11:56:31                       | Third driver connect call        |                                 | SERV         | Service                      |                         |                 |
|                | () Hold                                                     | E CN0000978                                                          | Hope Works (Pty) Ltd                                                                                                    | 21/11/2019          | Ended Work    | Arial Blythe  | 11:07:42                       | Driver Connect - full set of tor | iers required                   | PR           | Parts Requirement            |                         |                 |
|                | O Pending                                                   | E CN0000977                                                          | Hope Works (Pty) Ltd                                                                                                    | 21/11/2019          | Ended Work    | Arial Blythe  | 11:04:46                       | Driver Connect - toner deliver   | y.                              | SERV         | Service                      |                         |                 |
|                | O Complete                                                  | E CN0000973                                                          | Dancing Shoes                                                                                                    | 18/11/2019          | No Signature  | Arial Blythe  | 16:24:55                       | Test call email functionality    |                                 | ADM          | Administration               |                         |                 |
|                | II 🕥                                                        |                                                                      | Young Electric                                                                                                    | 11/11/2019          | Ended Work    | Bianca Du T   |                                | Test Service balances time log   | aina                            | NDS          | New Deal Sale                |                         |                 |
| ~ E            | Bloemfontein                                                | E CN0000832                                                          | Hope Works (Pty) Ltd                                                                                                    | 15/10/2019          | Accepted      | Blanca Du T   | 15:05:26                       | it seems like call notes are not | saving for call request         | DR           | Select Call Type             |                         |                 |
|                | O New                                                       | E CN0000822                                                          | Telerex                                                                                                    | 04/07/2019          | UnAssigned    |               | 09:34:18                       | test                             |                                 | DR           | Select Call Type             |                         |                 |
| -              | In Progress                                                 | E CN0000815                                                          | Dancing Shoes                                                                                                    | 13/05/2019          | UnAssigned    |               | 08:22:02                       | test another call for overflow   | error                           | INST         | Installation                 |                         |                 |
| -              | Rending                                                     | E CN0000814                                                          | Dancing Shoes                                                                                                    | 13/05/2019          | UnAssigned    |               | 08:19:44                       | test call for overflow error     |                                 | INST         | Installation                 |                         |                 |
|                | Complete                                                    | CN0000812                                                            | Hope Works (Pty) Ltd                                                                                                    | 03/05/2019          | Ended Work    | Bianca Du T   | 11:53:56                       | Test call for warranties         |                                 | IT           | IT Requirement               |                         |                 |
|                | O Al                                                        |                                                                      |                                                                                                    |                     |               |               |                                |                                  |                                 |              |                              |                         |                 |
|                |                                                             | Count: 139                                                           |                                                                                                    |                     |               |               |                                |                                  |                                 |              |                              |                         |                 |
|                |                                                             |                                                                      |                                                                                                    |                     |               |               |                                |                                  |                                 |              |                              |                         |                 |
| Open W         | ndows *                                                     |                                                                      |                                                                                                    |                     |               |               |                                |                                  |                                 | Use          | r:Bianca 23/01/2024 Version: | : 2.5.1.4 v2514         | Example Company |

 The Call can <u>no longer</u> be viewed in the current list. Change the *Status* to *Pending*, to view the Call.

| <b>\$</b> •                     |                                                                       |                           |                    | Call Listi    | ng - BPO: Vers | ion 2.5.1.4 · | v2514 Example Company                                 |          |                       |                        | - 8 ×           |
|---------------------------------|-----------------------------------------------------------------------|---------------------------|--------------------|---------------|----------------|---------------|-------------------------------------------------------|----------|-----------------------|------------------------|-----------------|
| Home Equipment / Location       | s Contract Fir                                                        | nance / HR Inventory      | Maintenance / Proj | ects Manuf    | acturing Pr    | ocurement     | Sales Service Reporting Utilities                     |          |                       |                        | _ & ×           |
| Add Edit Refresh My Calls       | Image: Save Layout       Image: Workspaces ▼       Image: Save Filter |                           | Complete Hold H    | Pending Relea | se Print       | Reports       |                                                       |          |                       |                        |                 |
| Maintain a State                |                                                                       |                           |                    |               |                |               |                                                       |          |                       |                        | ~               |
| Ind O Filter                    |                                                                       |                           |                    |               |                |               |                                                       |          |                       |                        |                 |
|                                 | CalReference                                                          | CustomerName              | CalDate            | CallState     | Technician     | CallTime      | Description                                           | CallType | CallTypeDesc          | ErrorCode              | ErrorCodeDesc   |
|                                 | Y 10:                                                                 | A C                       | -                  | * <b>D</b> ¢  | 1 <b>0</b> 0   | 1 <b>0</b> 0  | 10°                                                   | 100      | (D)                   | (D)                    | 4 <b>0</b> 4    |
| Information                     | ★ CN0000842                                                           | Samanthas Diner           | 12/11/2019         | UnAssigned    |                | 16:31:46      | Phase 1 equipment inspection                          | SERV     | Service               |                        |                 |
| Durban                          |                                                                       | Samanthas Diner           | 12/11/2019         | UnAssigned    |                | 16:31:46      | Phase 1 equipment inspection                          | SERV     | Service               |                        |                 |
| O In Program                    |                                                                       | Bothas Networking inc     | 23/02/2017         | Ended Work    | Bianca Du T    | 08:00:00      | 3MS - 3 Month Service                                 | NDS      | New Deal Sale         |                        |                 |
| () Hold                         |                                                                       | Samanthas Diner           | 04/07/2017         | UnAssigned    |                | 11:39:55      | End work in My work Screen                            | REP      | Repair                | PJ                     | Paper Jam       |
| Pending                         |                                                                       | Office Supplies Unlimited | 04/05/2017         | UnAssigned    |                | 10:27:13      | new work order to test locations                      | NDR      | New Deal Rental       |                        |                 |
| C Complete                      |                                                                       | Derton / Technologies     | 20/04/2017         | Rejected by.  | . Bianca Du T  | 13:39:15      | retest                                                | NDS      | New Deal Sale         |                        |                 |
| O Al                            | E CN0000441                                                           | Derton / Technologies     | 13/04/2017         | UnAssigned    |                | 13:31:58      | Return all from short term contract STC0000019.       | DR.      | Select Call Type      |                        |                 |
| 👻 💽 Pretoria                    |                                                                       | Derton / Technologies     | 29/03/2017         | UnAssigned    |                | 09:08:25      | My work - work orer linke to a call (client location) | REP      | Repair                | PJ                     | Paper Jam       |
| New                             | E CN0000424                                                           | Derton / Technologies     | 29/03/2017         | UnAssigned    |                | 09:08:25      | My work - work orer linke to a call (client location) | REP      | Repair                | PJ                     | Paper Jam       |
| <ul> <li>In Progress</li> </ul> | E CN0000047                                                           | Titan Group               | 47 31/07/2014      | Awaiting Ac   | George Jam     | . 14:13:49    | Service required                                      | SERV     | Service               |                        |                 |
| () Hold                         | E CN0000039                                                           | Office Supplies Unlimited | 39 21/07/2014      | UnAssigned    |                | 13:01:23      | Machine error code - service - 1250                   | SERV     | Service               |                        |                 |
| Pending                         |                                                                       |                           |                    |               |                |               |                                                       |          |                       |                        |                 |
| Complete                        |                                                                       |                           |                    |               |                |               |                                                       |          |                       |                        |                 |
|                                 |                                                                       |                           |                    |               |                |               |                                                       |          |                       |                        |                 |
| Cape Town                       |                                                                       |                           |                    |               |                |               |                                                       |          |                       |                        |                 |
|                                 |                                                                       |                           |                    |               |                |               |                                                       |          |                       |                        |                 |
| () Hold                         |                                                                       |                           |                    |               |                |               |                                                       |          |                       |                        |                 |
| () Pending                      |                                                                       |                           |                    |               |                |               |                                                       |          |                       |                        |                 |
| () Complete                     |                                                                       |                           |                    |               |                |               |                                                       |          |                       |                        |                 |
| O Al                            |                                                                       |                           |                    |               |                |               |                                                       |          |                       |                        |                 |
| - 🖸 Bloemfontein                |                                                                       |                           |                    |               |                |               |                                                       |          |                       |                        |                 |
| New                             |                                                                       |                           |                    |               |                |               |                                                       |          |                       |                        |                 |
| In Progress                     |                                                                       |                           |                    |               |                |               |                                                       |          |                       |                        |                 |
| () Hold                         |                                                                       |                           |                    |               |                |               |                                                       |          |                       |                        |                 |
| Pending                         |                                                                       |                           |                    |               |                |               |                                                       |          |                       |                        |                 |
| Complete                        |                                                                       |                           |                    |               |                |               |                                                       |          |                       |                        |                 |
| O All                           | Count: 1                                                              | 1                         |                    |               |                |               |                                                       |          |                       |                        |                 |
|                                 |                                                                       |                           |                    |               |                |               |                                                       |          |                       |                        | ÷               |
| Onen Windows *                  |                                                                       |                           |                    |               |                |               |                                                       | 110      | r · Bianca 23/01/2024 | areion - 2 5 1 4 v2514 | Example Company |

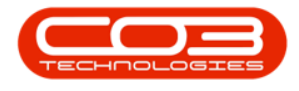

#### **Related Topics**

• Calls - Release a Call

MNU.122.007